# eduroam 操作說明手冊

| eduroam 國際漫遊簡介                | 2 |
|-------------------------------|---|
| 可漫遊地區查詢                       | 2 |
| 詳細操作說明                        | 2 |
| MacBook :                     | 2 |
| iPhone、iPad:(以 IOS 11.1 版本為例) | 4 |
| Windows OS:(以 WIN10 為例)       | 6 |
| Android 系統                    | 7 |

## eduroam 國際漫遊簡介

eduroam(education roaming)是一個為建立國際教育及科研機構間無線區域網路漫遊體系的計畫, 意在推動全球教育及科研單位之間的無線區域網路服務共享。本校自即日起開放使用,本校持有成功 入口帳號之教職生,若至全球有提供 eduroam 國際漫遊之教育機構,皆可使用成功入口帳號存取使 用無線網路。

### 可漫遊地區查詢

### 查詢網頁:<u>https://www.eduroam.org/where/</u> 國內已加入 eduroam 之單位:<u>https://roamingcenter.tanet.edu.tw/en/?page\_id=10</u>

## 詳細操作說明

### MacBook:

1. 至螢幕右上角開啟 Wi-Fi,選擇無線網路訊號「eduroam」,跳出驗證畫面。

| Wi-Fi:開啟<br>關閉 Wi-Fi                                                                                                    |                              |                                                                        |
|----------------------------------------------------------------------------------------------------|------------------------------|------------------------------------------------------------------------|
|                                                                                                    |                              |                                                                        |
| ✓ NCKU-WLAN-802.1x<br>4Gsmartcity<br>eduroam                                                                                                    | - ()<br>()<br>()<br>()<br>() |                                                                        |
| HINET<br>HP-Print-44-LaserJet 100<br>HP-Print-8b-LaserJet 300<br>NCKU-Alumni<br>NCKU-iTaiwan<br>NCKU-WLAN<br>PCHOME<br>SELAB<br>STAT-62543<br>TANetRoaming | 🕐 💭 💭 💭 🗐 🌒 🌒 🌗 🌗            | Wi-Fi 網路「eduroam」需要 WPA2 企業級憑證・<br>使用者名稱:<br>密碼:<br>■ 顯示密碼<br>✔ 記住這個網路 |
| 加入其他網路····<br>建立網路····<br>打開網路偏好設定···                                                                                                    | :                            | ? 取消 加入                                                                |

2. 輸入成功入口帳號(帳號後需加上@eduroam.ncku.edu.tw)及密碼後,按加入。

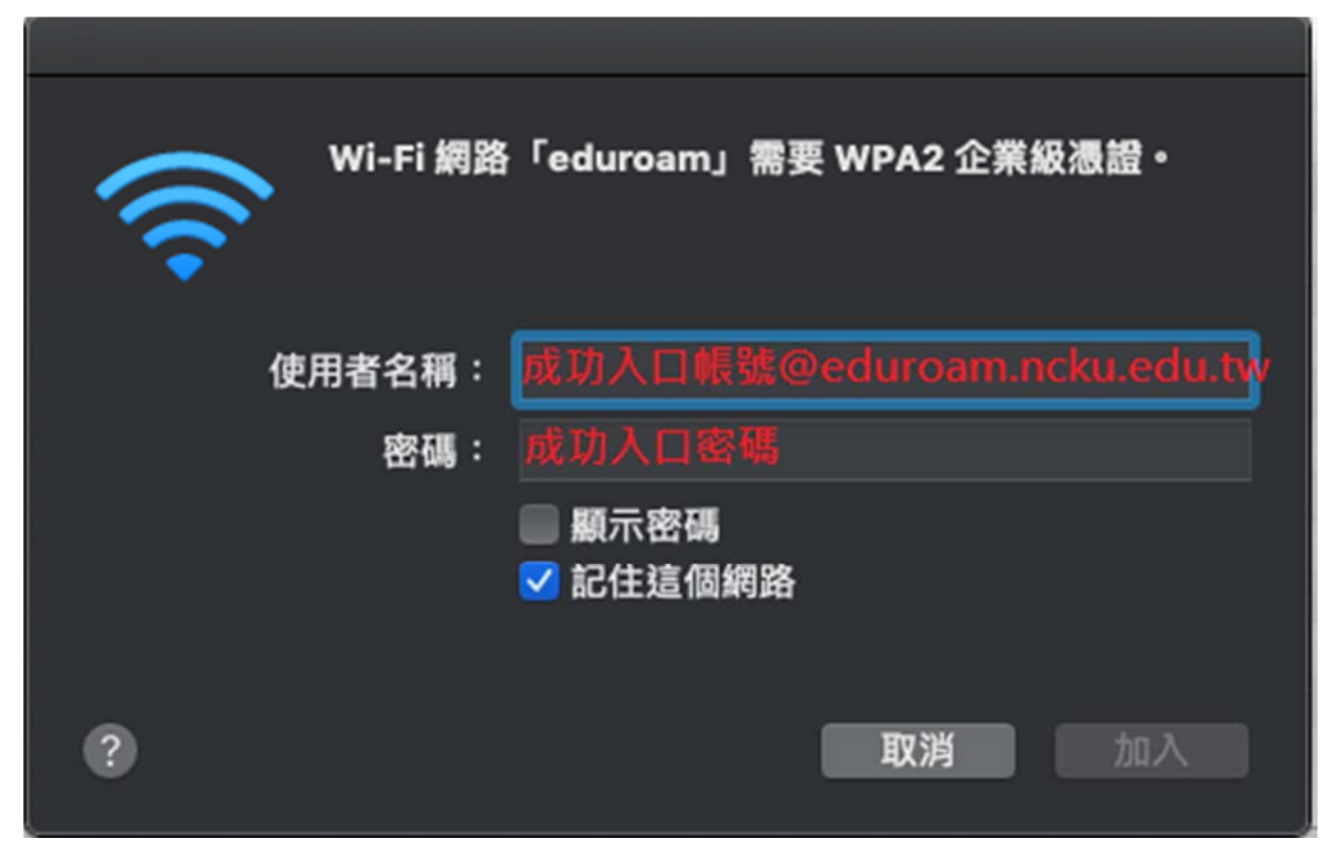

3. 認證及連線成功。

| Wi-Fi:正在尋找網路···<br><b>開閉 Wi-Fi</b>                                                                                                    |             |
|----------------------------------------------------------------------------------------------------|-------------|
| 個人熟點                                                                                                    |             |
| and the second second se |             |
| ✓ eduroam                                                                                                    | A 📚         |
| 4Gsmartcity                                                                                                    |             |
| HP-Print-44-LaserJet 100                                                                                                    | •<br>((r    |
| HP-Print-8b-LaserJet 300                                                                                                    | ()          |
| NCKU-alumni<br>NCKU-iTaiwan                                                                                                    | ()<br>()    |
| NCKU-WLAN                                                                                                    | ()<br>()    |
| NCKU-WLAN-802.1x<br>PCHOME                                                                                                    | ()<br>•     |
| SELAB                                                                                                    | - ÷         |
| STAT-62543                                                                                                    | <b>₽</b> (♥ |
| TANetRoaming                                                                                                    | <b>?</b>    |
| 加入其他網路…                                                                                                    |             |
| 近期的日<br>打開網路偏好設定…                                                                                                    |             |

#### iPhone、iPad:(以 IOS 11.1 版本為例)

1. 至「設定」開啟 Wi-Fi,並選擇無線網路訊號「eduroam」,跳出驗證畫面。

| ∎∥中華電信 🗢          | 下午4:33     | ت 56% 🔳 ،      |           |               |         |
|-------------------|------------|----------------|-----------|---------------|---------|
| く設定               | Wi-Fi      |                |           |               |         |
|                   |            |                |           |               |         |
| Wi-Fi             |            |                |           |               |         |
| VCKU-WL           | AN-802.1x  | <b>₽</b> 중 (j) | •■■中華電信 夺 | 下午4:33        | ۵ 55% 🔳 |
| 選擇網路…             |            |                | 輸         | 入「eduroam」的密碼 |         |
| eduroam           |            | <b>a</b>       | 田区公式      | 鹼λ宓匯          |         |
| HINET             |            | ₽ হ (j)        | <u> </u>  | 判 の て は に の   |         |
| HP-Print-8<br>300 | b-LaserJet | <b>∻</b> (i)   |           |               |         |
| NCKU-Alu          | mni        | <b>२</b> (i)   | 使田老名稱     | 1             |         |
| NCKU-iTai         | wan        | <b>२</b> (i)   |           |               |         |
| NCKU-WL           | AN         | <b>२</b> (i)   | 密碼        |               |         |
| TANetRoar         | ning       | <b>२</b> (i)   |           |               |         |

2. 輸入成功入口帳號(帳號後需加上@eduroam.ncku.edu.tw)及密碼後,按加入。

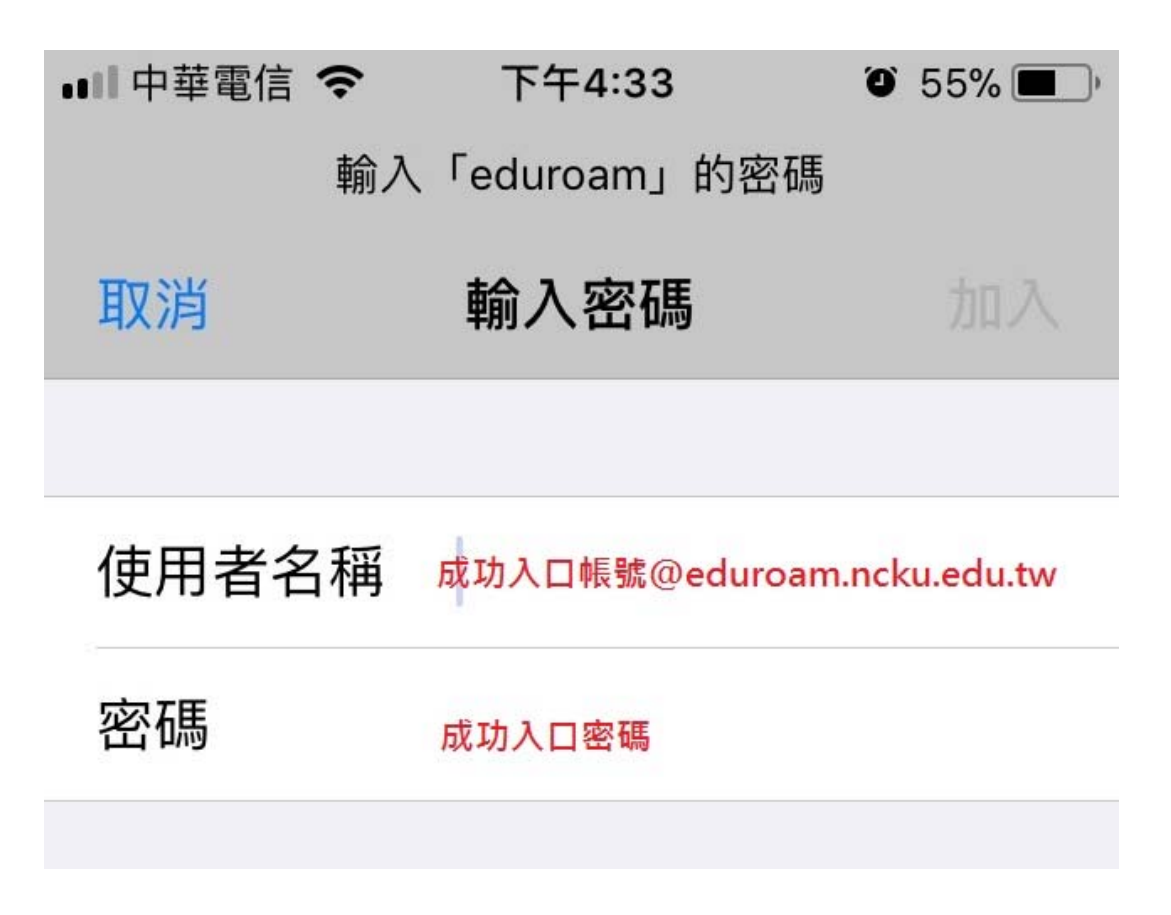

3. 出現憑證信任畫面,點選「信任」

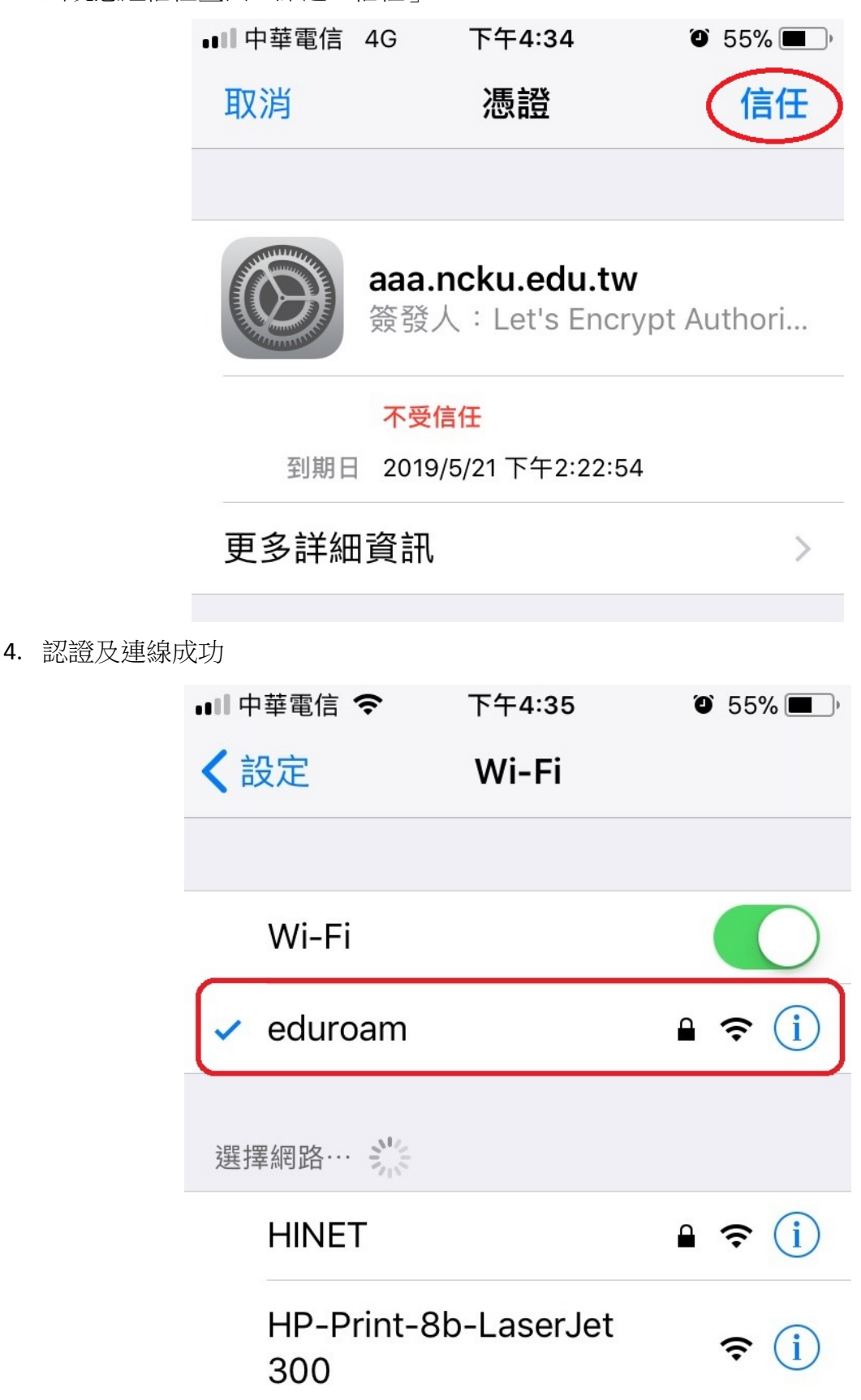

Windows OS:(以 WIN10 為例)

1. 開啟 Wi-Fi,選擇無線網路訊號「eduroam」,進入驗證畫面。

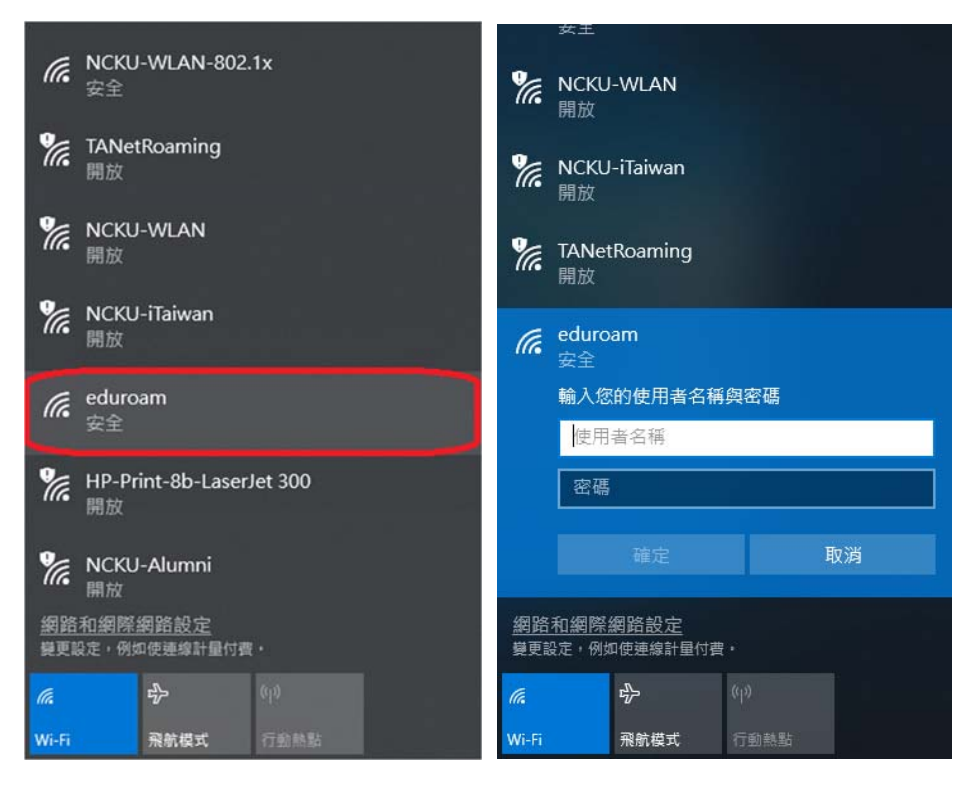

2. 輸入成功入口帳號(帳號後需加上@eduroam.ncku.edu.tw)及密碼後,按確定。

| (k. | eduroam<br>安全<br>輸入您的使用者名稱與 | 密碼              |
|-----|-----------------------------|-----------------|
|     | 成功入口帳號@edur                 | oam.ncku.edu.tw |
|     | 成功入口密碼                      |                 |
|     | 確定                          | 取消              |

3. 認證及連線成功

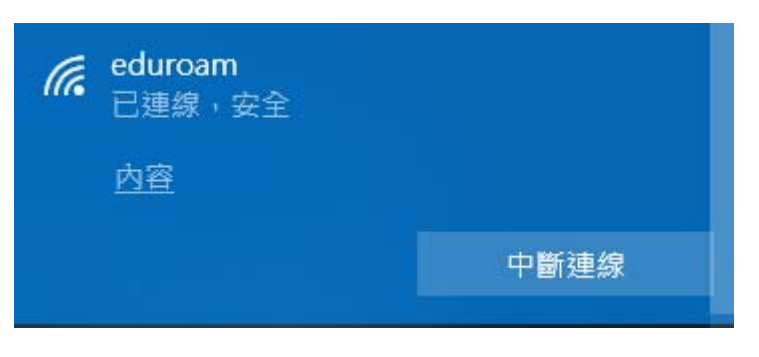

Android 系統

1. 開啟 Wi-Fi,並選擇無線網路訊號「eduroam」,跳出驗證畫面。

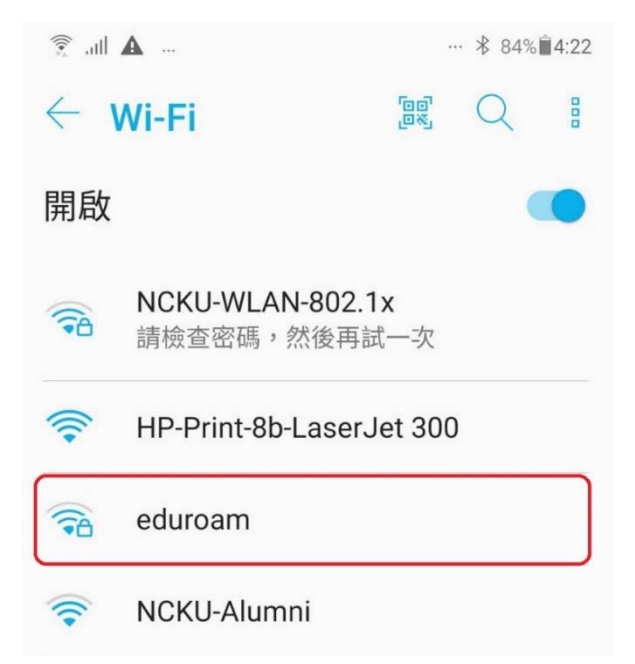

| (•:   | .atl 🔺                      | ··· ∦ 84%∎4: | 23  |
|-------|-----------------------------|--------------|-----|
| 1     | eduroam                     |              | gnn |
| ß     | EAP 方法                      |              |     |
|       | PEAP                        | ~            | 2   |
| I.    | 階段2驗證                       |              |     |
|       | 無                           | ~            |     |
|       | CA 憑證                       |              |     |
|       | 不進行驗證                       | ~            |     |
| 1 1 1 | 你未指定任何憑證,因此無法為<br>連線。<br>身分 | 你設定私人        |     |
| 1 N   | 匿名身分                        |              |     |
| -     | 密碼                          |              |     |
| 1 Ale | ○ 顯示密碼                      |              |     |
| -     | 取消                          | 連線           |     |
|       |                             |              |     |

- 2. 於驗證畫面中:
  - 2.1 EAP 方法選擇「PEAP」。
  - 2.2 憑證選擇「不進行驗證」。
  - 2.3 輸入成功入口帳號(帳號後需加上@eduroam.ncku.edu.tw)及密碼後,按連線。

| ⑦ .ull ▲ ··· * 84% ■4:23                                                                                                    |  |  |  |  |  |
|----------------------------------------------------------------------------------------------------|--|--|--|--|--|
| eduroam                                                                                                    |  |  |  |  |  |
| B EAP 方法                                                                                                    |  |  |  |  |  |
| PEAP ~                                                                                                    |  |  |  |  |  |
| 階段2驗證                                                                                                    |  |  |  |  |  |
| 無 ~                                                                                                    |  |  |  |  |  |
| CA 憑證                                                                                                    |  |  |  |  |  |
| 不進行驗證 ~                                                                                                    |  |  |  |  |  |
| 你未指定任何憑證,因此無法為你設定私人<br>連線。<br>身分                                                                                                    |  |  |  |  |  |
| 成功入口帳號@eduroam.ncku.edu.tw                                                                                                    |  |  |  |  |  |
| 匿名身分                                                                                                    |  |  |  |  |  |
| 密碼                                                                                                    |  |  |  |  |  |
| 成功入口密碼                                                                                                    |  |  |  |  |  |
| ○ 顯示密碼                                                                                                    |  |  |  |  |  |
| 取消    連線                                                                                                    |  |  |  |  |  |
| <ul> <li>✓</li> <li>✓</li></ul> |  |  |  |  |  |

| 🗊 🛋                |                       |            | ∦ 83%∎4:24 |   |  |
|--------------------|-----------------------|------------|------------|---|--|
| $\leftarrow$ Wi-Fi |                       | 60°<br>,0% | Q          |   |  |
| 開啟                 |                       |            |            |   |  |
|                    | <b>eduroam</b><br>已連線 |            |            | ŝ |  |
|                    | <b>HINET</b><br>已儲存   |            |            |   |  |